# Online Banking Alerts

## **Online Banking Alerts**

1. Select the 'Alerts' option under the 'Settings' menu.

| ស៊ | Accounts              | Alerts                                  | New Alert 🔻 |
|----|-----------------------|-----------------------------------------|-------------|
|    | Messages              |                                         |             |
| ≡  | Chat                  | <ul> <li>Date Alerts (0)</li> </ul>     |             |
| ⊟  | Transactions ~        | No Alerts Defined.                      |             |
| ₿  | Commercial 🗸 🗸        | <ul> <li>Account Alerts (0)</li> </ul>  |             |
| 0  | Branches              |                                         |             |
| ≡  | Services ~            | <ul> <li>History Alerts (0)</li> </ul>  |             |
| ?  | Help                  | Online Transaction Alerts (0)           |             |
| ţ  | Settings ^            |                                         |             |
|    | Profile               | <ul> <li>Security Alerts (0)</li> </ul> |             |
|    | Account Nicknames     |                                         |             |
|    | Security Preferences  |                                         |             |
|    | Alerts                |                                         |             |
|    | Text Enrollment       |                                         |             |
|    | Mobile Authorizations |                                         |             |
|    | Set Custom Themes     |                                         |             |

2. Select the desired type of alert from the drop-down menu in the top right corner of the screen.

| ជ  | Accounts              | Alerts                                            | New Alert 🔻 |
|----|-----------------------|---------------------------------------------------|-------------|
|    | Messages              |                                                   |             |
| ≡  | Chat                  | <ul> <li>Date Alerts (0)</li> </ul>               |             |
| 8  | Transactions ~        | No Alerts Defined.                                |             |
| ₿  | Commercial V          | <ul> <li>Account Alerts (0)</li> </ul>            |             |
| 0  | Branches              |                                                   |             |
| ≡  | Services v            | <ul> <li>History Alerts (0)</li> </ul>            |             |
| ?  | Help                  | <ul> <li>Online Transaction Alerts (0)</li> </ul> |             |
| ţ. | Settings ^            |                                                   |             |
|    | Profile               | <ul> <li>Security Alerts (0)</li> </ul>           |             |
|    | Account Nicknames     |                                                   |             |
|    | Security Preferences  |                                                   |             |
|    | Alerts                |                                                   |             |
|    | Text Enrollment       |                                                   |             |
|    | Mobile Authorizations |                                                   |             |
|    | Set Custom Themes     |                                                   |             |

#### Date Alerts

1. Select the type of date alert.

| ស៊ | Accounts             | New Date Alert                                 | Back to Alerts |
|----|----------------------|------------------------------------------------|----------------|
|    | Messages             |                                                | Select a type  |
| ≡  | Chat                 | No Date Type Selected                          | Birthday       |
|    | Transactions 🗸 🗸     | DATE:<br>No Date Selected                      | Anniversary    |
| ₿  | Commercial 🗸 🗸       | MESSAGE:                                       | Meeting        |
| 0  | Branches             | No Message Entered                             |                |
| ≡  | Services ~           | DELIVERY METHOD:<br>Send only a secure message | □ Wakeup       |
| ?  | Help                 | Save                                           | Appointment    |
| ŝ  | Settings ^           |                                                | Vacation       |
|    | Profile              |                                                | Travel         |
|    | Account Nicknames    |                                                | General        |
|    | Security Preferences |                                                | 5              |
|    | Alerts               |                                                |                |

2. Select the date of the alert. Uncheck the 'Recurs Every Year' box if the alert is for one date only.

| New Date Alert                 |              |     |        |                |      | Back to Alerts |     |
|--------------------------------|--------------|-----|--------|----------------|------|----------------|-----|
| TYPE:<br>No Date Type Selected | Select a dat | e   | ₹ Re   | ecurs Every Ye | ar   |                |     |
| DATE:<br>No Date Selected      |              |     | Septen | nber 🕨 🖣       | 2017 |                |     |
| MESSAGE:<br>No Message Entered | Sun          | Mon | Tue    | Wed            | Thu  | Fri            | Sat |
|                                |              |     |        |                |      | 1              | 2   |
| Send only a secure message     | 3            | 4   | 5      | 6              | 7    | 8              | 9   |
| Save                           | 10           | 11  | 12     | 13             | 14   | 15             | 16  |
|                                | 17           | 18  | 19     | 20             | 21   | 22             | 23  |
|                                | 24           | 25  | 26     | 27             | 28   | 29             | 30  |

3. Enter a message for the date alert.

| New Date Alert                                 |         |       | Back to Alert |
|------------------------------------------------|---------|-------|---------------|
| <b>TYPE:</b><br>Birthday                       | Message |       |               |
| DATE:<br>No Date Selected                      |         | Clear | Save          |
| MESSAGE:<br>No Message Entered                 |         |       |               |
| DELIVERY METHOD:<br>Send only a secure message |         |       |               |
| Save                                           |         |       |               |

4. Select a delivery method for the date alert. 'Secure Message Only' will send the alert to the Messages menu within Electronic Banking.

| New Online Transaction Alert                   |                                              |   |  |  |  |
|------------------------------------------------|----------------------------------------------|---|--|--|--|
| TRANSACTION:<br>No Transaction Selected        | Select a delivery method Secure Message Only | Ţ |  |  |  |
| <b>STATUS:</b><br>No Status Selected           |                                              |   |  |  |  |
| DELIVERY METHOD:<br>Send only a secure message |                                              |   |  |  |  |
| FREQUENCY:                                     |                                              |   |  |  |  |
| <ul> <li>Every Occurrence</li> </ul>           |                                              |   |  |  |  |
|                                                |                                              |   |  |  |  |
| Save                                           |                                              |   |  |  |  |

#### Account Alerts

1. Select an account.

| New Account Alert Back to Alert                |                                                           |  |  |  |
|------------------------------------------------|-----------------------------------------------------------|--|--|--|
| ACCOUNT:<br>No Account Selected                | Select an account                                         |  |  |  |
| FIELD:<br>No Field Selected                    | FREE CHECKING: DDA-XXXX3580  FREE CHECKING: DDA-XXXXX3580 |  |  |  |
| COMPARISON:<br>No Comparison Selected          | FREE SAVINGS: SAV-XXXXX3946                               |  |  |  |
| AMOUNT:<br>No Amount Entered                   | Certificate: CD-XXXXX6715                                 |  |  |  |
| DELIVERY METHOD:<br>Send only a secure message |                                                           |  |  |  |
| FREQUENCY:                                     |                                                           |  |  |  |
| Every occurrence                               |                                                           |  |  |  |
| Save                                           |                                                           |  |  |  |

2. Select a field from which the alert should reference.

| New Account Alert                              |                   | Back to Alerts |
|------------------------------------------------|-------------------|----------------|
| ACCOUNT:<br>DDA-XXXXX3580                      | Select a field    |                |
| FIELD:                                         | Current Balance   |                |
| COMPARISON:                                    | Available Balance |                |
| No Comparison Selected                         |                   |                |
| No Amount Entered                              |                   |                |
| DELIVERY METHOD:<br>Send only a secure message |                   |                |
| FREQUENCY:                                     |                   |                |
| Every Occurrence                               |                   |                |
| Save                                           |                   |                |

#### 3. Select a comparison.

| New Account Alert                                              |                                            | Back to Alerts |
|----------------------------------------------------------------|--------------------------------------------|----------------|
| ACCOUNT:<br>No Account Selected<br>FIELD:<br>No Field Selected | Select a comparison greater than less than |                |
| COMPARISON:<br>No Comparison Selected                          |                                            |                |
| AMOUNT:<br>No Amount Entered                                   |                                            |                |
| DELIVERY METHOD:<br>Send only a secure message                 |                                            |                |
| FREQUENCY:                                                     |                                            |                |
| Every Occurrence                                               |                                            |                |
| Save                                                           |                                            |                |

4. Enter an amount and select 'Save' in the lower right corner.

| New Account Alert                              |                 |   | Back to Alert |
|------------------------------------------------|-----------------|---|---------------|
| ACCOUNT:<br>No Account Selected                | Enter an amount |   |               |
| FIELD:<br>No Field Selected                    | \$              | 1 | ,000.00 ×     |
| COMPARISON:<br>No Comparison Selected          | 1               | 2 | 3             |
| AMOUNT:<br>No Amount Entered                   | 4               | 5 | 6             |
| DELIVERY METHOD:<br>Send only a secure message | 7               | 8 | 9             |
| FREQUENCY:  Every Occurrence                   | Delete          | 0 | Save          |
| Save                                           |                 |   |               |

5. Select the delivery method and frequency for the alert.

| New Account Alert                              | E                                            | Back to Alerts |
|------------------------------------------------|----------------------------------------------|----------------|
| ACCOUNT:<br>No Account Selected                | Select a delivery method Secure Message Only | Ţ              |
| FIELD:<br>No Field Selected                    |                                              |                |
| COMPARISON:<br>No Comparison Selected          |                                              |                |
| AMOUNT:<br>No Amount Entered                   |                                              |                |
| DELIVERY METHOD:<br>Send only a secure message |                                              |                |
| FREQUENCY:                                     |                                              |                |
| Every Occurrence                               |                                              |                |
| Save                                           |                                              |                |

## History Alerts

1. Select the account.

| New History Alert                              | Ba                                | ack to Alerts |  |  |  |
|------------------------------------------------|-----------------------------------|---------------|--|--|--|
| ACCOUNT:                                       | Select an account                 |               |  |  |  |
| No Account Selected                            | COMMERCIAL CHECKING: DDA-XXXX3572 |               |  |  |  |
| TRANSACTION:<br>No Transaction Selected        | FREE CHECKING: DDA-XXXXX3580      |               |  |  |  |
| COMPARISON:<br>No Comparison Selected          | FREE SAVINGS: SAV-XXXX3946        |               |  |  |  |
|                                                | Certificate: CD-XXXXX6715         |               |  |  |  |
| AMOUNT:<br>No Amount Entered                   |                                   |               |  |  |  |
| DELIVERY METHOD:<br>Send only a secure message |                                   |               |  |  |  |
| FREQUENCY:                                     |                                   |               |  |  |  |
| Every Occurrence                               |                                   |               |  |  |  |
| Save                                           |                                   |               |  |  |  |

#### 2. Select a transaction type.

| New History Alert                              |                      | Back to Alerts |
|------------------------------------------------|----------------------|----------------|
| ACCOUNT:                                       | Select a transaction |                |
| TRANSACTION                                    | Debit Transaction    |                |
| No Transaction Selected                        | Credit Transaction   |                |
| COMPARISON:<br>No Comparison Selected          | Check Number         |                |
| AMOUNT:                                        | Description          |                |
| No Amount Entered                              |                      |                |
| DELIVERY METHOD:<br>Send only a secure message |                      |                |
| FREQUENCY:                                     |                      |                |
| Every Occurrence                               |                      |                |
| Save                                           |                      |                |

3. Select a comparison.

| New History Alert                              |                     | Back to Alerts |  |  |
|------------------------------------------------|---------------------|----------------|--|--|
| ACCOUNT:                                       | Select a comparison |                |  |  |
| No Account Selected                            | greater than        |                |  |  |
| TRANSACTION:<br>No Transaction Selected        | 📄 less than         |                |  |  |
| COMPARISON:<br>No Comparison Selected          |                     |                |  |  |
| AMOUNT:<br>No Amount Entered                   |                     |                |  |  |
| DELIVERY METHOD:<br>Send only a secure message |                     |                |  |  |
| FREQUENCY:                                     |                     |                |  |  |
| Every Occurrence                               |                     |                |  |  |
| Save                                           |                     |                |  |  |

4. Enter an amount and select 'Save' in the lower right corner.

| New History Alert                              |                 |    | Back to Alerts |
|------------------------------------------------|-----------------|----|----------------|
| ACCOUNT:<br>No Account Selected                | Enter an amount |    |                |
| TRANSACTION:<br>No Transaction Selected        | \$              | 1, | 000.00 ×       |
| COMPARISON:<br>No Comparison Selected          | 1               | 2  | 3              |
| AMOUNT:<br>No Amount Entered                   | 4               | 5  | б              |
| DELIVERY METHOD:<br>Send only a secure message | 7               | 8  | 9              |
| FREQUENCY:                                     | Delete          | 0  | Save           |
| Save                                           |                 |    |                |

5. Select a delivery method and frequency.

| New Account Alert                     | Back to Alerts                    |
|---------------------------------------|-----------------------------------|
| ACCOUNT:<br>No Account Selected       | Select a delivery method<br>Email |
| FIELD:<br>No Field Selected           | Email Address                     |
| COMPARISON:<br>No Comparison Selected |                                   |
| AMOUNT:<br>No Amount Entered          |                                   |
| DELIVERY METHOD:<br>Send me an email  |                                   |
| FREQUENCY:                            |                                   |
| Every Occurrence                      |                                   |
| Save                                  |                                   |

6. Selecting 'Phone' for delivery method will give you the option to 'Call Immediately' or select a specific time to call.

| New History Alert                       |                          | Back to Alerts |
|-----------------------------------------|--------------------------|----------------|
| ACCOUNT:                                | Select a delivery method |                |
| No Account Selected                     | Phone                    | *              |
| TRANSACTION:<br>No Transaction Selected | United States            | v              |
| COMPARISON:<br>No Comparison Selected   | Phone Number             |                |
| AMOUNT:                                 | Time:                    |                |
| No Amount Entered                       | Call Immediately         |                |
| DELIVERY METHOD:<br>Call Me             |                          |                |
| FREQUENCY:                              |                          |                |
| ✓ Every Occurrence                      |                          |                |
|                                         |                          |                |
| Save                                    |                          |                |

#### **Online Transaction Alerts**

1. Select an online transaction type.

NOTE: You will only see options that are applicable to your user rights.

| New Online Transaction Alert                   |                      |  |  |
|------------------------------------------------|----------------------|--|--|
| TRANSACTION:                                   | Select a transaction |  |  |
| No Transaction Selected                        | Collections          |  |  |
| <b>STATUS:</b><br>No Status Selected           | Domestic Wire        |  |  |
| DELIVERY METHOD:<br>Send only a secure message | Funds Transfer       |  |  |
| EDFOLIENCY:                                    | International Wire   |  |  |
| Every Occurrence                               | Payments             |  |  |
|                                                | Payroll              |  |  |
| Save                                           | Single Payment       |  |  |
|                                                | Single Receipt       |  |  |
|                                                | Stop Payment         |  |  |

#### 2. Select an account.

| New Online Transaction Alert   |                                                                |  |  |
|--------------------------------|----------------------------------------------------------------|--|--|
| TRANSACTION:<br>Domestic Wire  | Select an account                                              |  |  |
| ACCOUNT:                       | COMMERCIAL CHECKING: DDA-XXXX3572  FREE CHECKING: DDA-XXXX3580 |  |  |
| STATUS:                        | FREE SAVINGS: SAV-XXXX3946                                     |  |  |
|                                | Certificate: CD-XXXXX6715                                      |  |  |
| Send only a secure message     |                                                                |  |  |
| FREQUENCY:<br>Every Occurrence |                                                                |  |  |
| tore .                         |                                                                |  |  |
| Save                           |                                                                |  |  |

#### 3. Select a status.

| New Online Transaction Alert                   |        |            | Back to Alerts |
|------------------------------------------------|--------|------------|----------------|
| TRANSACTION:                                   | Select | a status   |                |
| No transaction selected                        |        | Drafted    |                |
| STATUS:<br>No Status Selected                  |        | Authorized |                |
| DELIVERY METHOD:<br>Send only a secure message |        | Processed  |                |
| FREQUENCY:                                     |        | Cancelled  |                |
| C Every Occurrence                             |        | Failed     |                |
| Save                                           |        |            |                |

4. Select a delivery method and frequency.

| New Online Transaction Alert                   |                          |   |
|------------------------------------------------|--------------------------|---|
| TRANSACTION:                                   | Select a delivery method |   |
|                                                | Secure Message Only      | • |
| <b>STATUS:</b><br>No Status Selected           |                          |   |
| DELIVERY METHOD:<br>Send only a secure message |                          |   |
| FREQUENCY:                                     |                          |   |
| ✓ Every Occurrence                             |                          |   |
|                                                |                          |   |
| Save                                           |                          |   |

5. Selecting 'Text Message' for a delivery method will give you the option to 'Send Immediately' or select a specific time to receive the message. You must check the box and 'Agree to Terms' before you can save the alert by Text Message.

| New Online Transaction                                | Alert                                                                                                    | Back to Alerts                     |  |
|-------------------------------------------------------|----------------------------------------------------------------------------------------------------|------------------------------------|--|
| TRANSACTION:                                          | Select a delivery method                                                                                                    |                                    |  |
| No Transaction Selected                               | Text Message                                                                                                    | v                                  |  |
| <b>STATUS:</b><br>No Status Selected                  | United States                                                                                                    | •                                  |  |
| <b>DELIVERY METHOD:</b><br>Send me a SMS Text Message | Phone Number                                                                                                    |                                    |  |
| FREQUENCY:                                            | Time:                                                                                                    |                                    |  |
| Every Occurrence                                      | Send Immediately                                                                                                    |                                    |  |
|                                                       |                                                                                                    |                                    |  |
| Save                                                  | Agree To Terms                                                                                                    |                                    |  |
|                                                       | SMS Terms and Conditions                                                                                                    |                                    |  |
|                                                       | SIVIS TEITIIS AND CONDITIONS                                                                                                    |                                    |  |
|                                                       | Rockland Trust - 864-34                                                                                                    |                                    |  |
|                                                       |                                                                                                    |                                    |  |
|                                                       | Program Description                                                                                                    |                                    |  |
|                                                       | Rockland Trust allows our customers to receive certain account information by text m                                                                                                    | iessage.                           |  |
|                                                       | Supported Carriers                                                                                                    |                                    |  |
|                                                       | Alltel, Appalachian Wireless, AT&T, Bluegrass Cellular, Boost Mobile, Cellcom, Cellular<br>Centennial Wireless, Cincinnati Bell, GCI, Immix Wireless, Inland Cellular, IV Cellular, N<br>Wireless, nTelos, Sprint PCS, T-Mobile, U.S. Cellular, United Wireless, Verizon Wireless,<br>USA, and West Central Wireless. | South,<br>ex-Tech<br>Virgin Mobile |  |

#### **Security Alerts**

NOTE: Security alerts are listed at the bottom of the screen. Click the carrot icon to expand the listing of available alerts. Some alerts are clickable and may be turned on or off. The most critical alerts are mandatory and cannot be turned off. These alerts are greyedout.

| Aler | rts                                                             | New Alert                |
|------|-----------------------------------------------------------------|--------------------------|
| ^    | Date Alerts (0)                                                 |                          |
|      | No Alerts Defined.                                              |                          |
| ~    | Account Alerts (3)                                              |                          |
| ~    | History Alerts (0)                                              |                          |
| ~    | Transaction Alerts (1)                                          |                          |
| ^    | Security Alerts                                                 | Edit Delivery Preference |
|      | Description                                                     | Enabled                  |
|      | Alert me when an address is changed                             | Off                      |
|      | Alert me when my password is changed                            | On                       |
|      | Alert me when secure access code contact information is changed | On                       |
|      | Alert me when my login ID is changed                            | On                       |
|      |                                                                 |                          |

6. Click 'Edit Delivery Preferences' to modify how and where to receive security alerts.

| Delivery Preferences                                            |                |     |      |  |
|-----------------------------------------------------------------|----------------|-----|------|--|
| Email Address                                                   |                |     |      |  |
| robert.delaney-brown@ro                                         | cklandtrust.co | m   |      |  |
| Phone Number                                                    |                |     |      |  |
| United States                                                   |                |     | v    |  |
| Area Code Phone Number                                          |                |     |      |  |
| SMS Text Numbe                                                  | r              |     |      |  |
| Message and data rates may apply. Expect 1 message/transaction. |                |     |      |  |
| United States 🔹                                                 |                |     |      |  |
| Area Code                                                       | Phone Numb     | per |      |  |
| Cancel                                                          |                |     | Save |  |

### Edit Alerts

1. Enable/Disable and edit saved alerts from the Alerts menu.

| Alerts |                                                                 | New Alert *               |
|--------|-----------------------------------------------------------------|---------------------------|
|        | Date Alerts (0)<br>No Alerts Defined.                           |                           |
| ~      | Account Alerts (3)                                              |                           |
| ~      | History Alerts (0)                                              |                           |
| ~      | Transaction Alerts (1)                                          |                           |
| ^      | Security Alerts                                                 | Edit Delivery Preferences |
|        | Description                                                     | Enabled                   |
|        | Alert me when an address is changed                             | off                       |
|        | Alert me when my password is changed                            | On                        |
|        | Alert me when secure access code contact information is changed | On                        |
|        | Alert me when my login ID is changed                            | On                        |
|        |                                                                 |                           |